# Gestione Associazioni

#### Guida inserimento nuova proposta

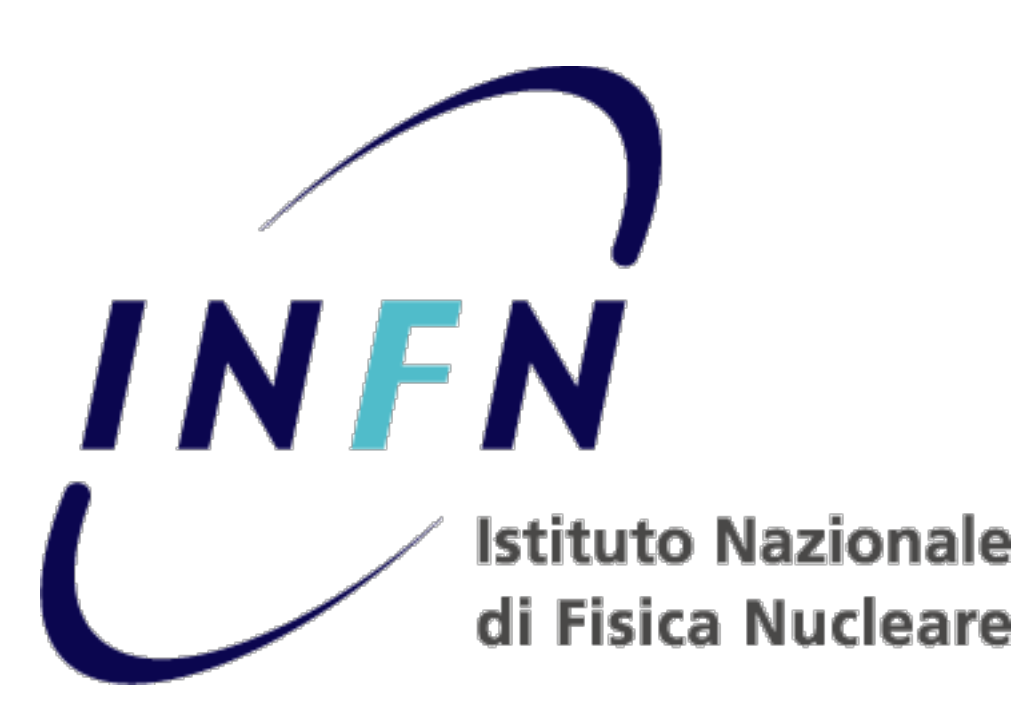

# Gestione Associazioni

- Nella nuova applicazione per la gestione delle associazioni, il futuro associato deve essere prima registrato nell'anagrafica di Godiva.
- Per registrare una nuova anagrafica è necessario seguire questo link: <u>https://iam.infn.it/</u> <u>GestioneAmministrativa/</u>
- In alternativa fare click nella pagina principale dell'applicazione alla voce "Registra nuova Anagrafica"

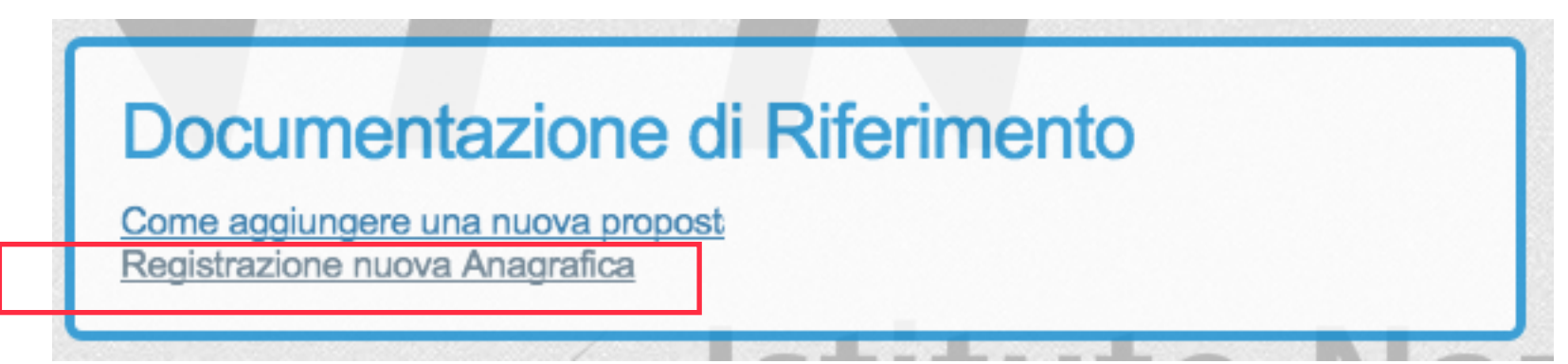

# Schermata principale

Fare click su "Proposta" per inserire una nuova proposta di associazione.

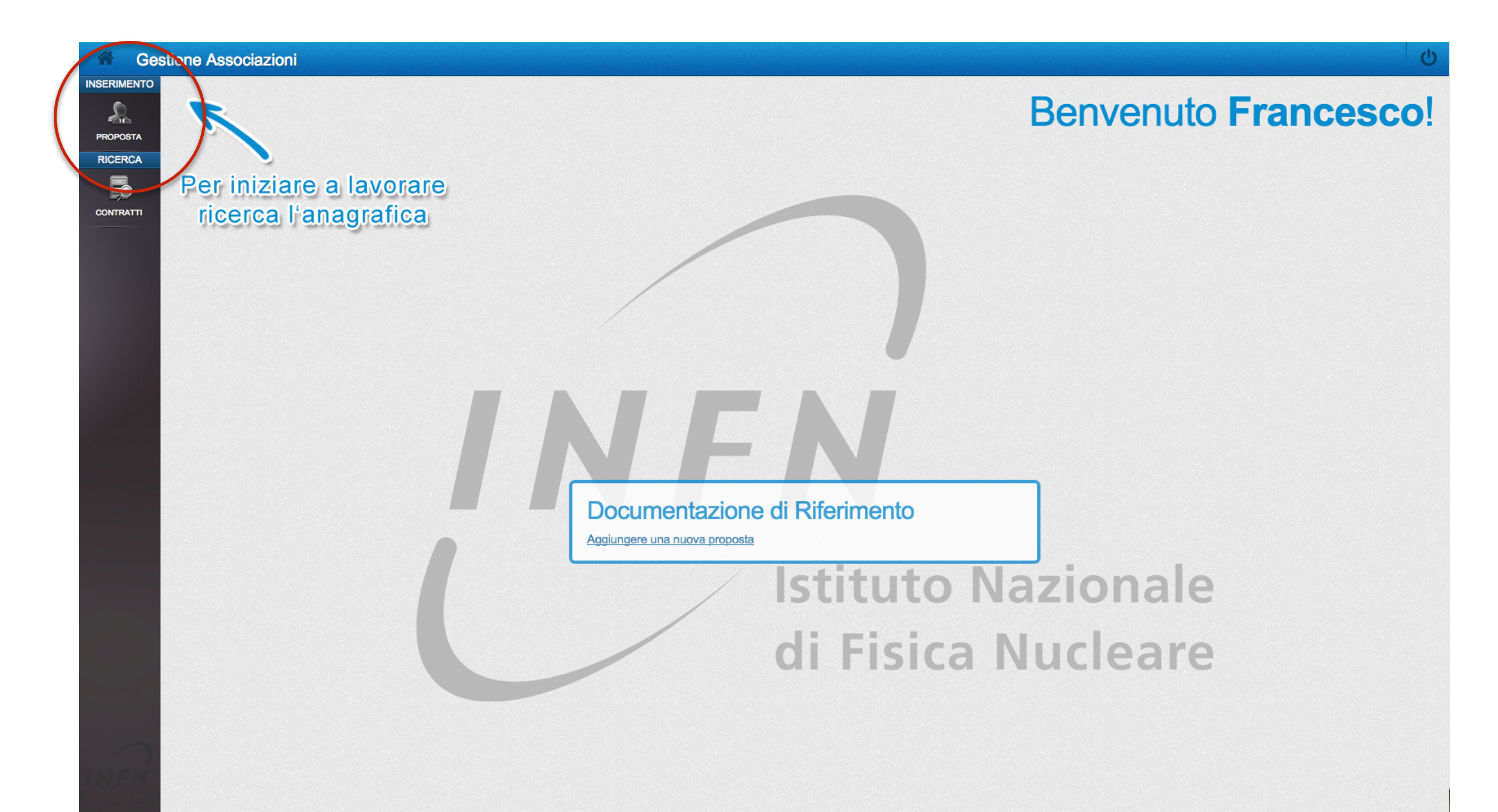

# Ricerca Anagrafica

# Una volta selezionata la voce "Proposta" si passa alla ricerca dell'anagrafica.

| G G         | estior | ne Associazioni |                |                        |                  |                 | ڻ<br>ا             |
|-------------|--------|-----------------|----------------|------------------------|------------------|-----------------|--------------------|
| INSERIMENTO |        |                 |                |                        |                  |                 |                    |
| S           |        |                 |                | INSENISGI NUUVA PNUPUS | TA DA ANAONAFIGA |                 |                    |
| PROPOSTA    |        |                 |                |                        |                  | Totale: 0 Cerca | 🙎 Nuova Anagrafica |
| RICERCA     |        | COGNOME NOME    | CODICE FISCALE | LUOGO DI NASCITA       | DATA DI NASCITA  | STATO           |                    |
| Þ           |        |                 |                |                        |                  |                 |                    |
| CONTRATTI   |        |                 |                |                        |                  |                 |                    |
|             |        |                 |                |                        |                  |                 |                    |
|             |        |                 |                |                        |                  |                 |                    |
|             |        |                 |                |                        |                  |                 |                    |
|             |        |                 |                |                        |                  |                 |                    |
|             |        |                 |                |                        |                  |                 |                    |
|             |        |                 |                |                        |                  |                 |                    |
|             |        |                 |                |                        |                  |                 |                    |
|             |        |                 |                |                        |                  |                 |                    |
|             |        |                 |                |                        |                  | ОК              |                    |
|             |        |                 |                |                        |                  |                 |                    |
|             |        |                 |                |                        |                  |                 |                    |

#### Ricerca Anagrafica

Nella schermata di ricerca anagrafica è necessario selezionare l'anagrafica per la quale si vuole fare la proposta di associazione.

| i Ge        | estione Associazioni                                           |                                                                                      |                                       |                       |           |                              |                                          | Ċ |
|-------------|----------------------------------------------------------------|--------------------------------------------------------------------------------------|---------------------------------------|-----------------------|-----------|------------------------------|------------------------------------------|---|
| INSERIMENTO |                                                                |                                                                                      | INSERISCI NUOVA PI                    | ROPOSTA DA ANAGRAFICA | Totale: 0 | Cerca                        | Nuova Anagrafica                         |   |
| CONTRATT    | Inserire il n<br>precedente<br>un'altra anag<br>vuole fa<br>as | ome dell'anag<br>emente inserit<br>grafica per la e<br>re la proposta<br>sociazione. | prafica<br>a o di<br>quale si<br>a di |                       | STATO     | Possi<br>inser<br>nu<br>anac | bilità di<br>ire una<br>iova<br>irafica. |   |

#### Ricerca Anagrafica

Selezionare nei risultati della ricerca l'anagrafica interessata e premere sul pulsante "inserisci nuova proposta"

| Gesti     | ione As<br>Selezionare<br>l'anagrafica d | di 1           | INSERISCI NUOVA PROPO | STA DA ANAGRAFICA                            |                                     | Ċ                      |
|-----------|------------------------------------------|----------------|-----------------------|----------------------------------------------|-------------------------------------|------------------------|
| RICERCA   |                                          | CODICE FISCALE | LUOGO DI NASCITA      | DATA DI NASCITA                              | Totale: 1 Cerca                     | Nuova Anagrafica       |
| CONTRATTI | Marco                                    |                | ROMA - (RM)           | 30-12-1970                                   | <ul> <li>Certificata</li> </ul>     |                        |
|           |                                          |                |                       |                                              |                                     |                        |
|           |                                          |                |                       | 2                                            |                                     |                        |
|           | ) DATI ANAGRAFICI                        |                |                       | Premer                                       | 'e ok                               |                        |
|           | Titolo                                   |                |                       | Codice Fiscale                               |                                     |                        |
|           | Nome Marco                               |                |                       | Sesso M                                      |                                     |                        |
| NFN       | Cognome<br>Luogo di Nascita ROMA - (RM)  |                |                       | Data di<br>Naz<br>Naz<br>Pre<br>inserir<br>p | emere per<br>e una nuova<br>roposta | SERISCI NUOVA PROPOSTA |

#### Dettagli Associazione

Una volta premuto sul pulsante "inserisci nuova proposta" è possibile inserire i dettagli per la nuova proposta di associazione.

| *        | Gestion | e Associa          | zioni                                 |            |             |                |                   |                               |      |   | ر             |
|----------|---------|--------------------|---------------------------------------|------------|-------------|----------------|-------------------|-------------------------------|------|---|---------------|
| INSERIME | ENTO    |                    |                                       |            |             |                | DETTAGLI ASSOCIAZ | IONE                          |      |   |               |
|          |         |                    | DIRIZZI DETTAGLI LAUREA               | DATI GENER | ALI CONTRAT | TO DETTAGLI CO | NTRATTO RIEPILOGO |                               |      |   |               |
|          |         | Nazione            | ITALIA                                |            | Regione     | LAZIO          | <b>_</b>          | Provincia                     | Roma |   |               |
|          |         | Citta<br>Indirizzo | ROCCA DI PAPA - (RM)<br>Via Italia 77 | <b></b>    | Сар         | 00040          | -                 | Domicilio uguale<br>residenza | ٥    |   |               |
|          |         | Telefono           |                                       |            | F           | nail           |                   |                               |      |   |               |
|          |         | Telefono           |                                       |            |             |                |                   |                               |      |   |               |
|          |         |                    |                                       |            |             |                |                   |                               |      |   |               |
|          |         |                    |                                       |            |             |                |                   |                               |      |   |               |
|          |         |                    |                                       |            |             |                |                   |                               |      |   |               |
|          |         |                    |                                       |            |             |                |                   |                               |      |   |               |
| INF      | N       |                    |                                       |            |             |                |                   |                               |      | S | ALVA PROPOSTA |
|          |         |                    |                                       |            |             |                |                   |                               |      |   |               |

### Dettagli Associazione

 I dettagli della proposta sono suddivisi in diverse schede navigabili:

| TTAGLI LAUREA | DATI GENERALI CONTRATTO | DETTAGLI CONTRATTO                   | RIEPILOGO                                               |
|---------------|-------------------------|--------------------------------------|---------------------------------------------------------|
| 1             | ITAGLI LAUREA           | TAGLI LAUREA DATI GENERALI CONTRATTO | TAGLI LAUREA DATI GENERALI CONTRATTO DETTAGLI CONTRATTO |

• Si può passare da una scheda ad un'altra facendo click sulla scheda o premendo gli appositi pulsanti.

| DETTAGLI INDIRIZZI | DETTAGLI LAUREA | DATI GENERALI CONTRATTO | DETTAGLI CONTRATTO | RIEPILOGO |          |  |
|--------------------|-----------------|-------------------------|--------------------|-----------|----------|--|
| DETTAGLI L         | AUREA           |                         |                    |           |          |  |
| Laureato nel       |                 | Qualit                  | lica               |           |          |  |
| Uni/Ente           |                 | Dipart                  | timento            |           | <b>•</b> |  |
| E' in quiescenza   | NO              | ▼ Alique                | ota Irpef          |           | •        |  |
|                    |                 |                         |                    |           |          |  |
|                    |                 |                         |                    |           |          |  |
|                    |                 |                         |                    |           |          |  |
|                    |                 |                         |                    |           |          |  |
|                    |                 |                         |                    |           |          |  |

### Dettagli Associazione

- Le schede proposte sono le seguenti:
- 1. <u>Dettagli Indirizzi</u>
- 2. Dettagli Laurea
- 3. Dettagli Generali Contratto
- 4. Dettagli Contratto
- 5. <u>Riepilogo</u>

#### Dettagli Associazione - Indirizzi

- Nella scheda indirizzi è possibile inserire l'indirizzo di residenza, di domicilio, il telefono e l'email dell'associato.
- Se l'indirizzo è stato inserito nell'anagrafica di Godiva questo sarà riportato automaticamente nella scheda indirizzi, insieme al telefono e all'email.

| INDIRIZ   | ZI                   |         |       |   |                               |      |   |
|-----------|----------------------|---------|-------|---|-------------------------------|------|---|
| Nazione   | ITALIA               | Regione | LAZIO | • | Provincia                     | Roma | - |
| Citta     | ROCCA DI PAPA - (RM) | Сар     | 00040 |   |                               |      |   |
| Indirizzo | Via Italia 77        |         |       |   | Domicilio uguale<br>residenza |      |   |
|           |                      |         |       |   |                               |      |   |
| Telefono  |                      | En      | nail  |   |                               |      |   |
|           |                      |         |       |   |                               |      |   |

#### Dettagli Associazione - Laurea

- Nella scheda "dettagli laurea" è possibile inserire le informazioni relative alla laurea dell'associato.
- E' necessario fornire le informazioni relative alla quiescenza e all'aliquota *irepef*.

| DETTAGLI L       | AUREA |   |                |  |
|------------------|-------|---|----------------|--|
| Laureato nel     |       |   | Qualifica      |  |
| Uni/Ente         |       | - | Dipartimento   |  |
| E' in quiescenza | NO    | ] | Aliquota Irpef |  |
|                  |       |   |                |  |

#### Dettagli Associazione - Contratto

- Nella scheda "dati generali contratto" è possibile inserire le informazioni relative al tipo di contratto che avrà l'associato.
- I passi necessari per completare l'inserimento del tipo di contratto sono i seguenti:

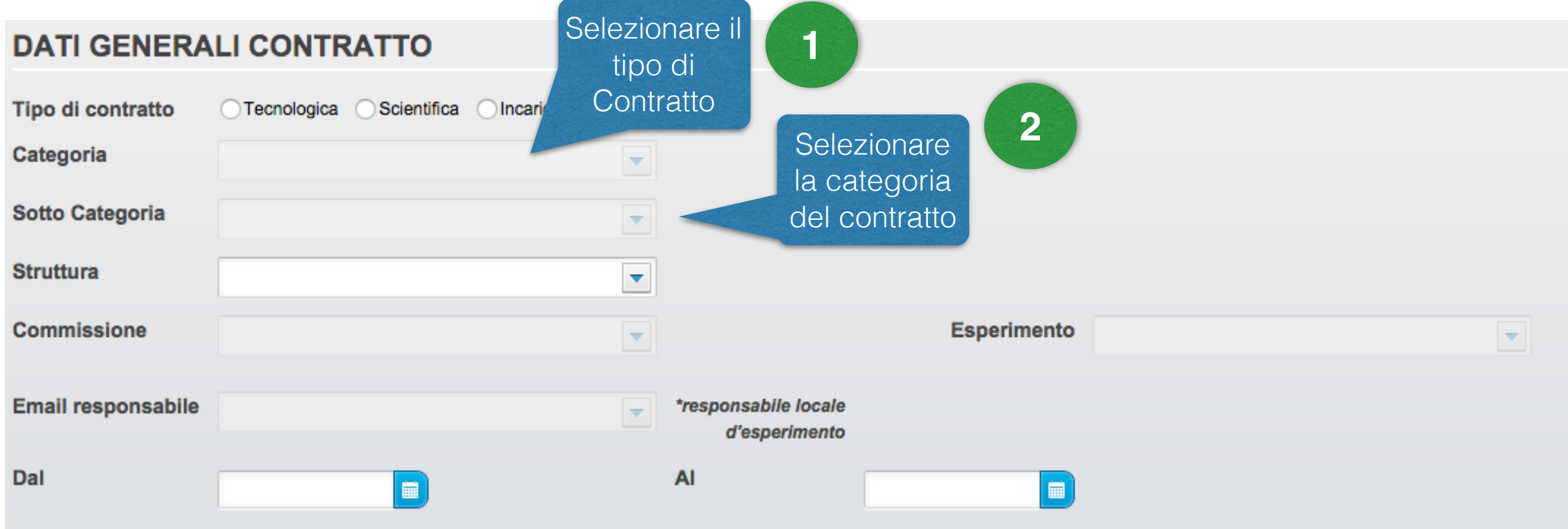

# Dettagli Associazione - Contratto

- Per i contratti che hanno solamente un sotto tipo di contratto, la scelta del sottotipo viene fatta in maniera automatica.
- Per i contratti che hanno più di un sotto tipo è necessario scegliere il sotto tipo.
- Il campo "struttura" può essere scelto in qualsiasi momento
- La scelta dell'esperimento avviene nel seguente modo:

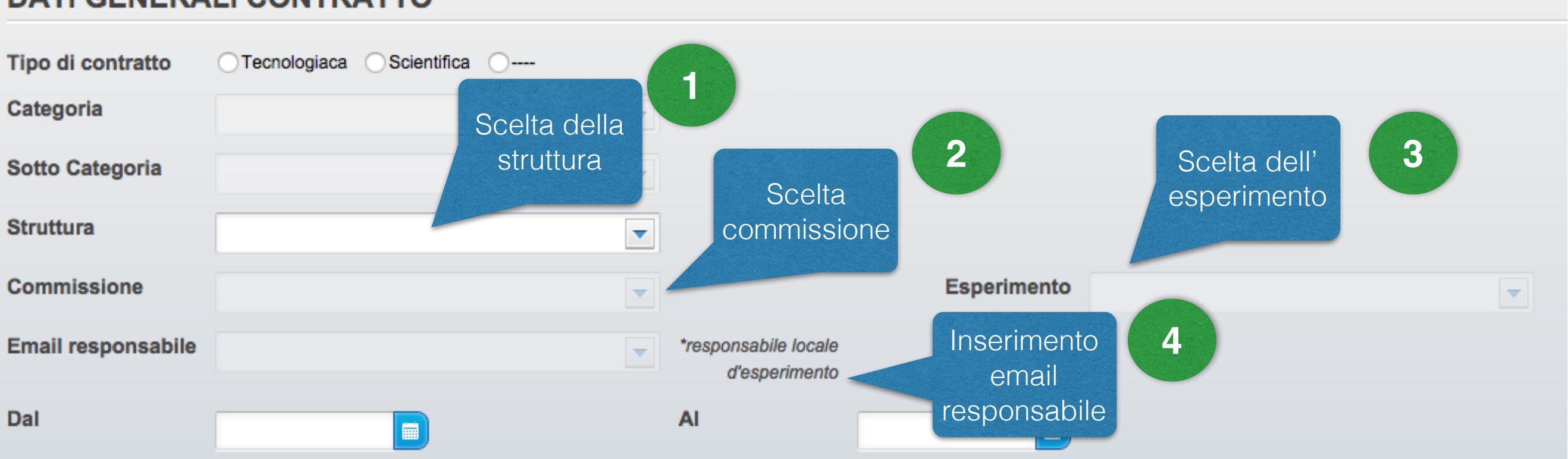

#### DATI GENERALI CONTRATTO

## Dettagli Associazione - Contratto

- I campi struttura e commissione sono disabilitati per le anagrafiche che hanno già delle afferenze attive.
- Sarà invece abilitato il campo "afferenze" in cui è necessario scegliere l'esperimento da associare alla nuova proposta.

| Struttura   | L. N. Frascati |                                               |
|-------------|----------------|-----------------------------------------------|
| Esperimento | CALCOLO        | *scelta esperimento<br>in base alle afferenze |

 Le afferenze attive possono essere visualizzate nella apposita tabella all'interno della scheda "dati generali contratto".

| Afferenze |         |            |            |     |  |  |
|-----------|---------|------------|------------|-----|--|--|
| QUALIFICA | DOVE    | DECORRENZA | SCADENZA   | TFE |  |  |
| Tecnologo | CALCOLO | 01-01-2015 | 31-12-2015 | 0   |  |  |
| Tecnologo | NA62    | 01-01-2015 | 31-12-2015 | 50  |  |  |

### Dettagli Associazione - Dettagli Contratto

 La scheda "Dettagli contratto" è inizialmente disabilitata

| DETTAGLI INDIRIZZI | DETTAGLI LAUREA | DATI GENERALI CONTRATTO | DETTAGLI CONTRATTO | RIEPILOGO |
|--------------------|-----------------|-------------------------|--------------------|-----------|
|                    |                 |                         |                    |           |

 Per abilitarla è necessario scegliere almeno una categoria di contratto nella scheda "Dati generali Contratto"

| DETT/ 1 ZZI       | Scelta A DATI GENERALI CONTRATTO DETTAGLI CO  | ONTRATTO        | RIEPILOGO         |
|-------------------|-----------------------------------------------|-----------------|-------------------|
| DATI GENE         | categoria RATTO                               | Sche            | da 2              |
| Tipo di contratto | ○ Tecn vgiaca  Scientifica                    | detta<br>contra | gli <b>v</b> atto |
| Categoria         | Scientifica Ricercatori/Professori università |                 |                   |

 Attenzione: cambiando la categoria tutti i dati precedentemente inseriti nella scheda dettagli contratti verranno persi.

### Dettagli Associazione - Dettagli Contratto

- Nella scheda "dettagli contratto" è necessario completare tutti i campi ad eccezione dei campi che iniziano con"Allegato".
- Non mettendo la spunta su "Allegato" significa che non si intende fornire la documentazione per quel particolare campo.

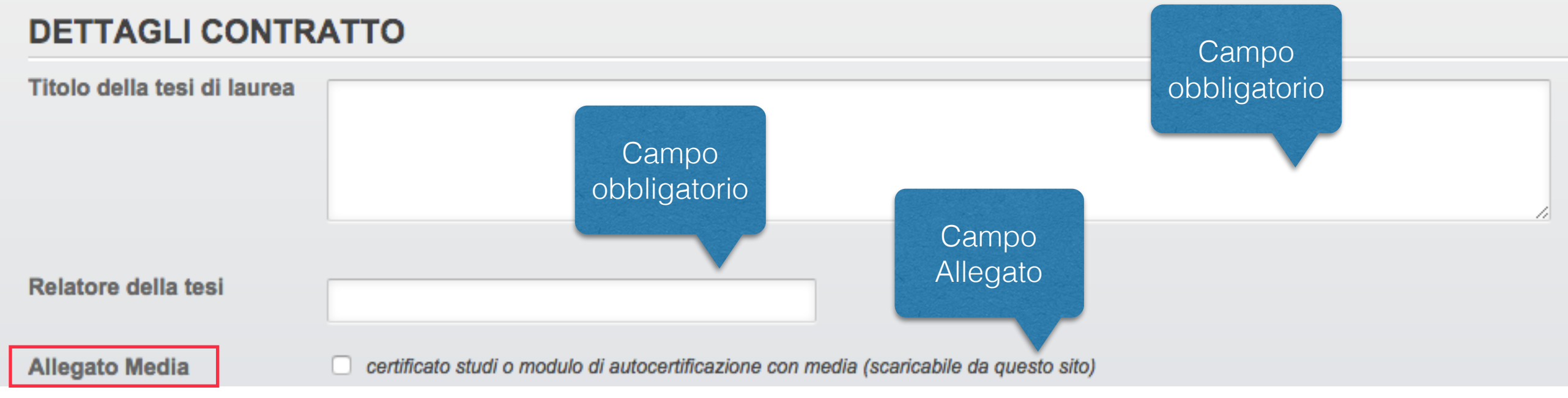

 Il campo "attività di ricerca" (presente in tutti i tipi di contratto) deve contenere almeno 200 caratteri, altrimenti non è possibile procedere nell'inserimento della nuova proposta.

|                     |                    | Informazione sul  |
|---------------------|--------------------|-------------------|
| Attivita di ricerca | Questa è una prova | numero dei        |
|                     |                    | caratteri immessi |
|                     |                    |                   |
|                     |                    |                   |

#### Dettagli Associazione - Riepilogo

• Nella scheda "riepilogo" è possibile visualizzare tutti i dati inseriti nelle precedenti schede.

#### **RIEPILOGO**

| Proposta per:     | Frances    | со            | Nato a:                    |                     | Nato il:              | 10/09/1982              |                     |                       |           |
|-------------------|------------|---------------|----------------------------|---------------------|-----------------------|-------------------------|---------------------|-----------------------|-----------|
| Nazionalità:      | ITALIA     |               | Cod. Fisicale:             |                     |                       |                         |                     |                       |           |
| Telefono:         | 3445565    | 5635242342    | Email:                     |                     | Indirizzo             | o :                     |                     |                       |           |
| Uni/Ente:         |            | Università d  | di Roma 2 (Tor Vergata)    | Anno Laurea:        | 2013                  | Dipartimento:           | Informatica         | Qualifica:            | Laureando |
| Chiede l'assoc    | iazione:   | Scientifica L | aureandi Magistrali        | Tipo AC:            | 5h                    | Struttura :             | Amm.ne Centrale     |                       |           |
| Per il periodo o  | lal:       | 17/07/2015    |                            | al:                 | 17/10/2015            | Esperimento:            | Link all'attività d | di <mark>uppo:</mark> | 1         |
| Email resp.:      |            |               |                            | Relazione:          | Link Relazione        | $\square \triangleleft$ | ricerca             |                       |           |
|                   |            |               |                            |                     |                       |                         |                     |                       |           |
| Laureato nel      |            | 2013          |                            |                     |                       |                         |                     |                       |           |
| Titolo della tes  | i di laure | a Lorem       | Ipsum è un testo segna     | aposto utilizzato r | nel settore della tip | oografia e della s      | stampa.             |                       |           |
| Relatore della    | tesi       |               |                            |                     |                       |                         |                     |                       |           |
| Allegato Media    | I          | si            |                            |                     |                       |                         |                     |                       |           |
| Iscritto al corse | o di laure | a in Laurea   | a in Ingegneria dell'infor | mazione             |                       |                         |                     |                       |           |
| Media votazion    | e riporta  | ta 26.5       |                            |                     |                       |                         |                     |                       |           |
| Anno di immat     | ricolazio  | ne 2002       |                            |                     |                       |                         |                     |                       |           |

## Salvataggio proposta

- Per salvare la proposta è necessario avere completato tutti i campi presenti nelle schede di dettaglio.
- La sequenza di completamento dei campi non ha vincoli: i campi delle diverse schede possono essere compilati non necessariamente in sequenza.
- Se l'applicazione viene chiusa prima del salvataggio della proposta tutti i dati inseriti verranno persi.

# Salvataggio Proposta

 Per il salvataggio dell proposta è necessario premere sul pulsante "salva" proposta.

| DETROLI DISCREZ       DETROLI LAURE       ATI GENERALI CONTRATO       DETROLI CONTRATO       REPLOOD         DETROLI DISCREZ       DETROLI LAURE       ATI GENERALI CONTRATO       DETROLI CONTRATO       REPLOOD         DETROLI DISCREZ       DETROLI LAURE       ATI GENERALI CONTRATO       DETROLI CONTRATO       REPLOOD         FLEPLOOD       Maine Single       Maine Single       Maine Single       Maine Single         Maximum       TALLA       Cod. Fisicale:       Maine Single       Maine Single       Maine Single         Mu/Enter       Mainessessedarda Z for Vergate Anno Laure       Maine Single       Maine Single       Maines C Maines C Maines |  |
|----------------------------------------------------------------------------------------------------|--|
| DETTAGLI NURREZI       DETTAGLI LAUREA       DATI GENERALI CONTRATTO       DETTAGLI CONTRATTO       REPILGOO         REPILOGO       REPILOGO       Reprosta per:       Nato a:       MARINO       Nato II:       10/09/1982         Mazionalità:       ITALIA       Cod. Fisicale:                                                                                                    |  |
| RIEPILOGO         Proposta per:       Nato a:       MARINO       Nato li:       0/09/1982         Mazionalità:       ITALIA       Cod. Fisicale:       Italia 77 ROCCA DI PAPA         Mul/Ento:       0 Niversità di Roma 2 (Tor Vergata)       Anno Laurea:       2013       Dipartimento:       Informatica       Qualifica:       Laureado         Mul/Ento:       Università di Roma 2 (Tor Vergata)       Anno Laurea:       2013       Dipartimento:       Informatica       Qualifica:       Laureado         Mul/Ento:       Università di Roma 2 (Tor Vergata)       Anno Laurea:       2013       Dipartimento:       Informatica       Qualifica:       Laureado         Mul/Ento:       Università di Roma 2 (Tor Vergata)       Anno Laurea:       2013       Dipartimento:       Informatica       Qualifica:       Laureado         Mul/Ento:       Università di Roma 2 (Tor Vergata)       Anno Laurea:       10/10/2015       Esperimento:       BABAR       Gruppo:       1         Mul I periodo dal:       1/07/2015       ellazione:       Link Relazione:       Ento:       Ento:       Ento:       Ento:       Ento:       Ento:       Ento:       Ento:       Ento:       Ento:       Ento:       Ento:       Ento:       Ento:       Ento:       Ento:       Ento: <th></th>                                                                                                    |  |
| Proposta per: Nato a: MARINO Nato II: 10/09/1982   Nazionalità: ITALIA Cod. Fisicale:   Telefono: 344556563524234 Email: : 1// 2015   Telefono: 344556563524234 Email: : 1// 2015   Minica: 1// 2015 Anno Laurea: 2013 Dipartimento: Informatica Qualifica: Laureando   Chilede l'associazione: Scientifica: Laureandi Magistrali Tipo AC: Sh Struttura: Amm.ne Centrali   Per il periodo dal: 17/07/2015 al: 17/10/2015 Esperimento: BABAR Gruppo: 1   Email resp: 2013   Laureato nel 2013   Vicio della tesi Laurea Lorem Ipsum è un testo segnetosto utilizzato ne letta simpa.   Relazione: si   Allegato Media si   Iscritto al corso di laurea Laurea in Ingegneria dell'Informazione   Media votazione riportatia 26.5                                                                                                    |  |
| Nazionalità:       ITALIA       Cod. Fisicale:         Telefono:       344556535242342       Email:       : Via Italia 77 ROCCA DI PAPA         Uni/Ente:       Università di Roma 2 (Tor Vergata)       Anno Laurea:       2013       Dipartimento:       Informatica       Qualifica:       Laureando         Chiede l'associazione:       Scientifica Laureandi Magistrali       Tipo AC:       5h       Struttura:       Amm.ne Centrale         Per il periodo dal:       17/07/2015       al:       17/10/2015       Esperimento:       BABAR       Gruppo:       1         Email resp.:       2013       Entralita e della tesi di laurea       Lorem Ipsum è un testo segnaposto utilizzato nel settore della tipografia e della stampa.       Relazione       Via Versità e della tesi dellaurea       Si         Allegato Media       si       si       Si       Si       Si       Si       Si       Si         Media votazione riportati       26.5       Si       Si       Si       Si       Si       Si       Si                                                                                                    |  |
| Telefono:       3445565633242342       Email:       : Via Italia 77 ROCCA DI PAPA         Uni/Ente:       Università di Roma 2 (Tor Vergata)       Anno Laurea:       2013       Dipartimento:       Informatica       Qualifica:       Laureando         Chiede l'associazione:       Scientifica Laureandi Magistrali       Tipo AC:       5h       Struttura:       Amm.ne Centrale         Per il periodo dal:       17/07/2015       al:       17/10/2015       Esperimento:       BABAR       Gruppo:       1         Email resp.:       Relazione:       Link Relazione:       Link Relazione       Link Relazione       I         Laureato nel       2013       Corem Ipsum è un testo segnaposto utilizzato nel settore della tepografia e della stampa.       Kelatore della tesi       Allegato Media       si         Allegato Media       si       Si       Si       Laurea in Ingegneria dell'informazione       Kelai votazione riportat       26.5                                                                                                    |  |
| Uni/Ente:Università di Roma 2 (Tor Vergata)Anno Laurea:2013Dipartimento:InformaticaQualifica:LaureandoChiede l'associazione:Scientifica Laureandi MagistraliiTipo AC:5hStruttura:Amm.ne CentralePer il periodo dal:17/07/2015al:17/10/2015Esperimento:BABARGruppo:1Email resp.:Relazione:Link Relazione:Link Relazione:Versità di Aureandi MagistraliiLink Relazione:Versità di Aureandi MagistraliiNoLaureato nel2013Lorem Ipsum è un testo segnerizo outilizzato nel settore della tesiLorem Ipsum è un testo segnerizo outilizzato nel settore della tesiVersità e della tesi di AureaVersità e dell'informationeAllegato MediasisiSiVersità e dell'informationeVersità e dell'informationeVersità e dell'informationeMedia votazione riportati26.526.5Versità e dell'informationeVersità e dell'informatione                                                                                                    |  |
| Chiede l'associazione:       Sci-utifica Laureandi Magistrali       Tipo AC:       5h       Struttura ::       Amm.ne Centrale         Per il periodo dal:       17/07/2015       al:       17/10/2015       Esperimento:       BABAR       Gruppo:       1         Email resp.:       Relazione:       Link Relazione:       Link Relazione:       Si       Si                                                                                                    |  |
| Per il periodo dal: 17/72015   enail resp.: Relazione:   Enail resp.: Relazione: Laureato nel 2013 Titolo della tesi di laurea Corem Ipsum è un testo segnaposto utilizzato nel settore della tipografia e della stampa. Relazore della tesi Allegato Media si Si Si                                                                                                    |  |
| Email resp.:       Relazione:       Link Relazione         Laureato nel       2013       Internet on testo segnaposto utilizzato nel settore della stampa.         Titolo della tesi di laurea       Lorem Ipsum è un testo segnaposto utilizzato nel settore della stampa.         Relazione della tesi       Internet on testo segnaposto utilizzato nel settore della stampa.         Allegato Media       si         Iscritto al corso di laurea       Laurea in Ingegneria dell'informazione         Media votazione iporta       26.5                                                                                                    |  |
| Laureato nel2013Titolo della tesi di laureaLoren lasumò a un testo segnaposto utilizzato nel settore della tipografia e della stampa.Relatore della tesi.Allegato MediasiIscritto al corso di laurealaurea in Ingegneria dell'informazioneMedia votazioneSo.                                                                                                    |  |
| Titolo della tesi di laureaLorem Ipsum è un testo segnaposto utilizzato nel settore della tipografia e della stampa.Relatore della tesi-Allegato MediasiIscritto al corso di laurea inLaurea in Ingegneria dell'informazioneMedia votazione riportata26.5                                                                                                    |  |
| Relatore della tesi       Allegato Media     si       Iscritto al corso di laurea     Laurea in Ingegneria dell'informazione       Media votazione riportata     26.5                                                                                                    |  |
| Allegato Media     si       Iscritto al corso di laurea in Ingegneria dell'informazione       Media votazione riportata     26.5                                                                                                    |  |
| Iscritto al corso di laurea in       Laurea in Ingegneria dell'informazione         Media votazione riportata       26.5                                                                                                    |  |
| Media votazione riportata 26.5                                                                                                    |  |
|                                                                                                    |  |
| Anno di immatricolazione 2002                                                                                                    |  |
|                                                                                                    |  |
| SALV                                                                                                    |  |

# Salvataggio Proposta

- Se alcuni campi non sono stati completati allora la proposta non verrà salvata fino a quanto tutti i campi non saranno completi.
- I campi non completi verranno evidenziati in rosso.

| DETTAGLI L       | AUREA                              |                          |                                      |
|------------------|------------------------------------|--------------------------|--------------------------------------|
| Laureato nel     | 2013                               | Qualifica                |                                      |
| Uni/Ente         | Università di Roma 2 (Tor Vergata) | Dipartimento Informatica |                                      |
| E' in quiescenza | NO                                 | Aliquota Irpef 27        |                                      |
|                  |                                    |                          |                                      |
|                  |                                    |                          |                                      |
|                  |                                    |                          | < >                                  |
|                  |                                    |                          |                                      |
|                  |                                    |                          |                                      |
|                  |                                    |                          |                                      |
|                  |                                    |                          |                                      |
|                  |                                    |                          |                                      |
|                  |                                    |                          |                                      |
|                  |                                    | tion                     |                                      |
|                  |                                    | r cam                    | si devono essere nempli conettamente |